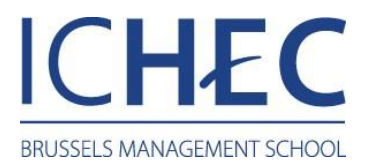

## Réseau ICHEC - MAC OS

## Bureau

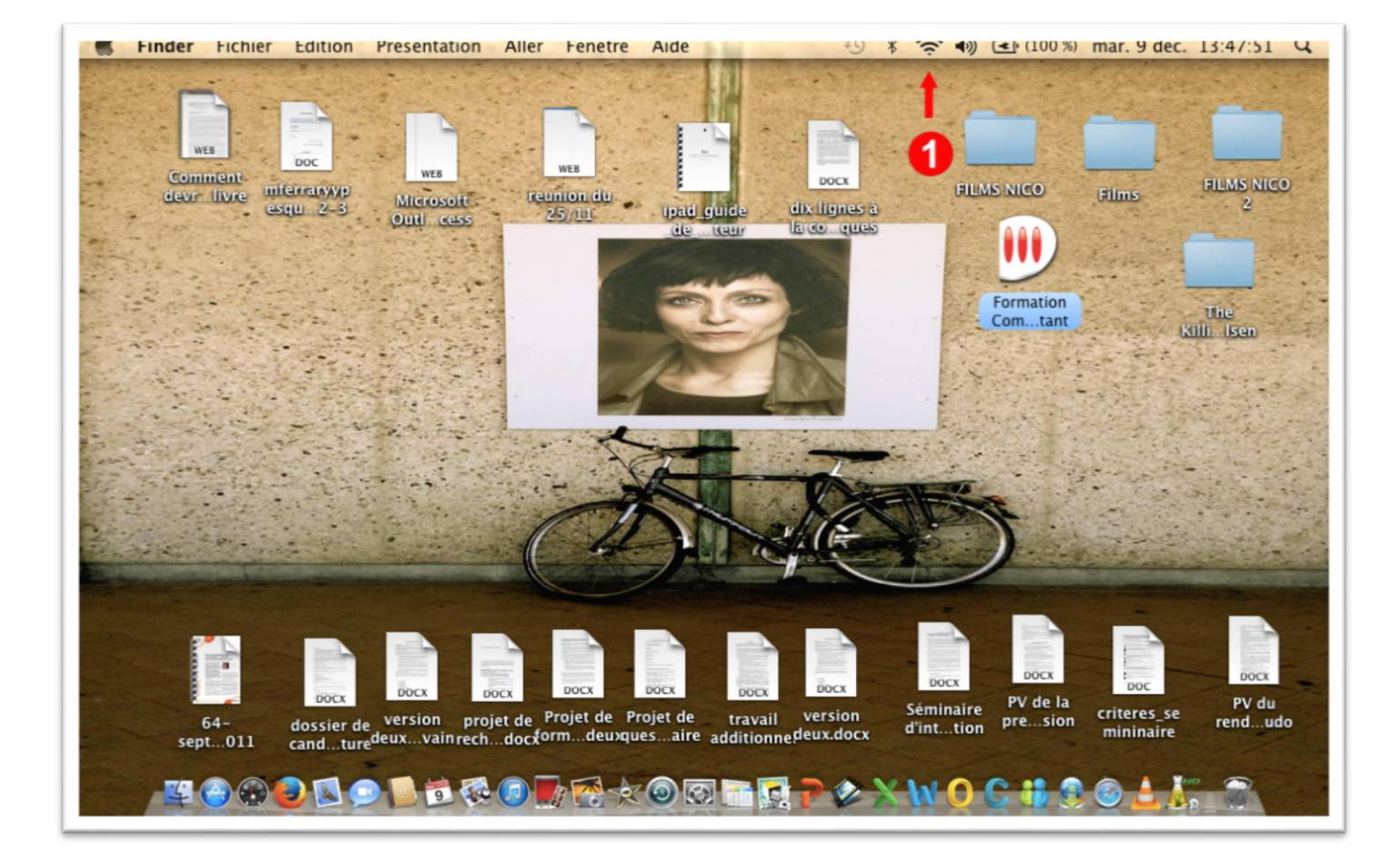

1. Sélectionnez le symbole "Réseau".

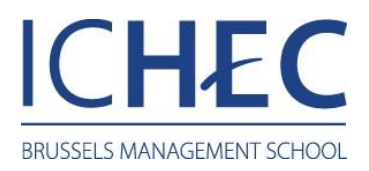

## Réseau

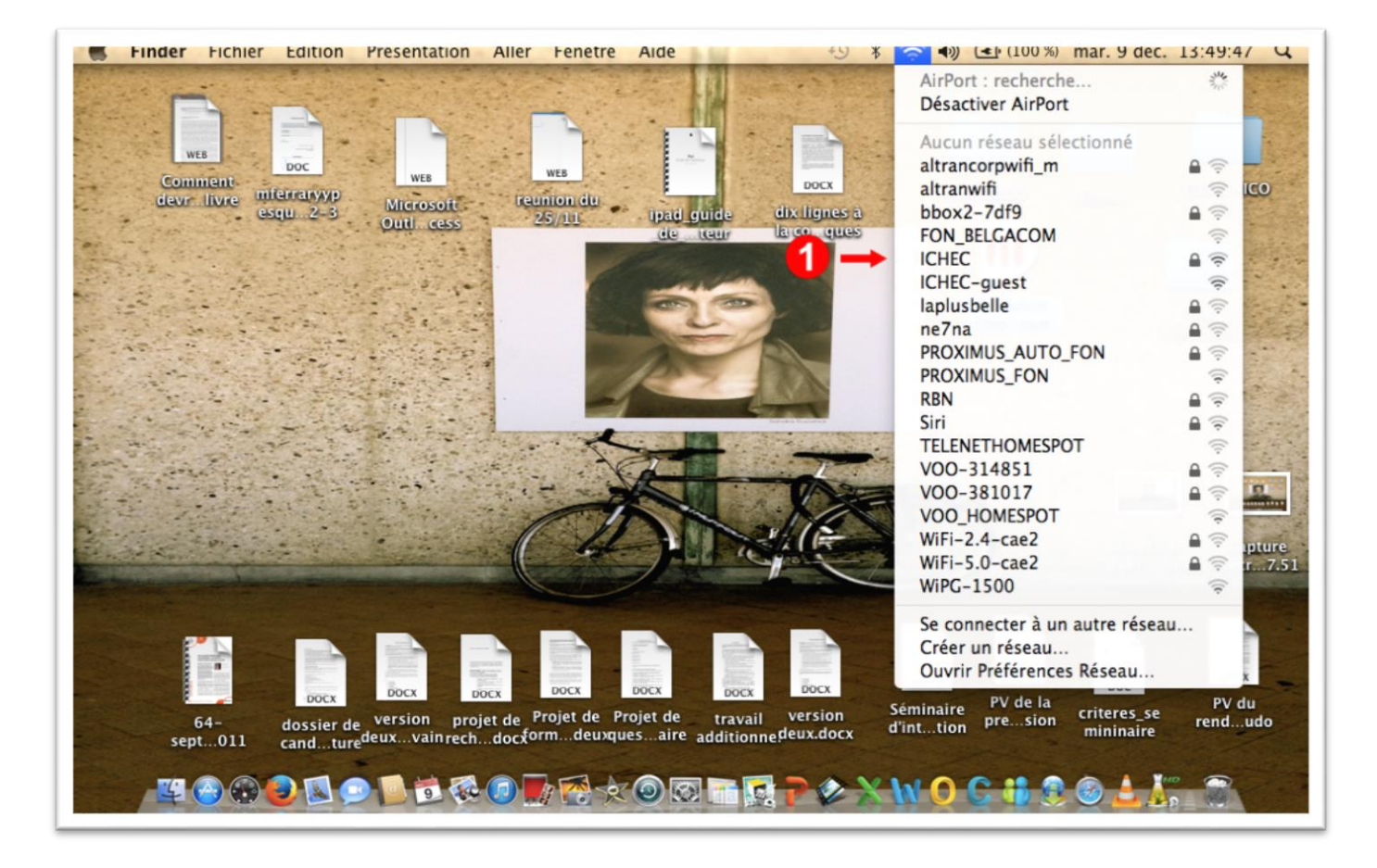

1. Sélectionnez le réseau sans fil : "ICHEC".

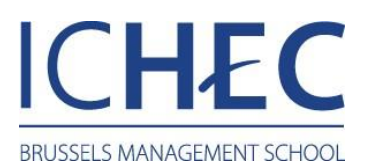

## Authentification Réseau "ICHEC"

| S Finder Fichier Edition            | Presentation Aller                               | Fenetre Aide                                                        | • <b>بخ</b> ، الا ال                      | )) ( <b>*</b> ) (100 %)   | mar. 9 dec. 13:50:05 🔾                    |
|-------------------------------------|--------------------------------------------------|---------------------------------------------------------------------|-------------------------------------------|---------------------------|-------------------------------------------|
|                                     | WEB                                              |                                                                     |                                           |                           |                                           |
| devr livre mierrasysp<br>esqu. 2-3  |                                                  | Authentification auprè<br>« ICHEC »                                 | s du réseau                               |                           | Films 2                                   |
|                                     | <b>0</b> →                                       | Veuillez saisir votre nom :<br>Veuillez saisir votre mot de passe : |                                           | Formation The Killi. Isen | The<br>Killii Isen                        |
|                                     | 2 →                                              | Ani                                                                 | nuler OK                                  |                           |                                           |
| All and the second                  | (                                                | 0                                                                   | Cáptur<br>3 Cáptur                        | Capture<br>53 d'écr9.4    | Capture Capture<br>17 d'écr7.59 d'écr7.51 |
| 64-<br>sept011 dossier d<br>candtur | e version projet de Pro<br>edeuxvainrechdocxforr | Docx Docx Doc<br>ojet de Projet de trava<br>mdeuxquesaire additio   | il version Sémina<br>nnedeux.docx d'intti | PV de la<br>presion       | poc<br>criteres_se<br>mininaire           |
|                                     |                                                  |                                                                     | R 7 & X W (                               | C 18 8                    | 🕑 🛓 🛵 📆 👘                                 |

- 1. Introduisez votre « Nom d'utilisateur » ; celui-ci est votre numéro de matricule pour les étudiants, votre login pour le personnel.
- 2. Introduisez votre « Mot de passe » unique (pour les étudiants, c'est votre mot de passe initialement reçu à l'inscription).
- 3. Validez votre authentification.